# **ENERGINET**

Energinet.dk Tonne Kjærsvej 65 DK-7000 Fredericia

+45 70 10 22 44 info@energinet.dk Vat-nr. 28 98 06 71

Dato: 30/5 2017

Forfatter: MLM

# VEJLEDNING TIL SELVBETJENING -FIND DINE AFREGNINGSBILAG

# Indhold

π

| 1. | Før du går i gang                           | 2      |
|----|---------------------------------------------|--------|
| 2. | Selvbetjening på Energinet.dk               | 2      |
| 3. | Login på Selvbetjening<br>3.1 Glemt kodeord | 3<br>3 |
| 4. | Dokumenter                                  | 4      |
| 5. | Hjælp og vejledning                         | 5      |

# 1. Før du går i gang

Denne vejledning handler om at logge ind og finde dine afregningsbilag i Selvbetjening.

- Hvordan du logger ind på Selvbetjening
- Fremsøgning af afregningsbilag ud fra valgte parametre
- Hvordan flere afregningsbilag kan samles i én excel-fil

# 2. Selvbetjening på Energinet.dk

Gå til Energinets hjemmeside: www.Energinet.dk

Klik på Selvbetjening nederst på siden (ved pilen)

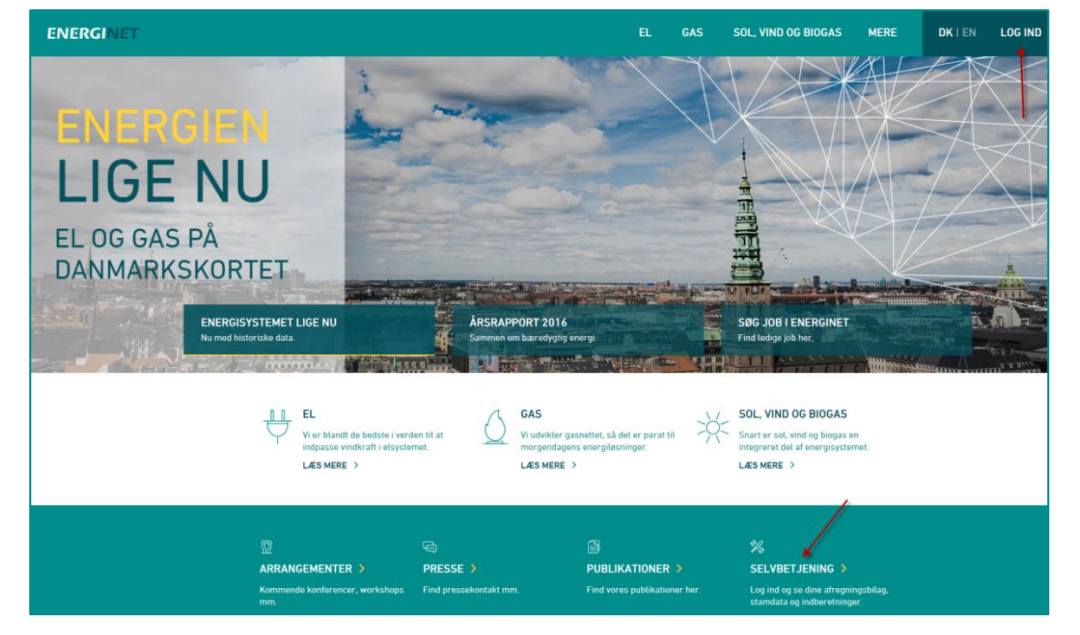

Der vises en oversigt over Energinet's portaler. Tryk på Log ind til Selvbetjeningsportalen

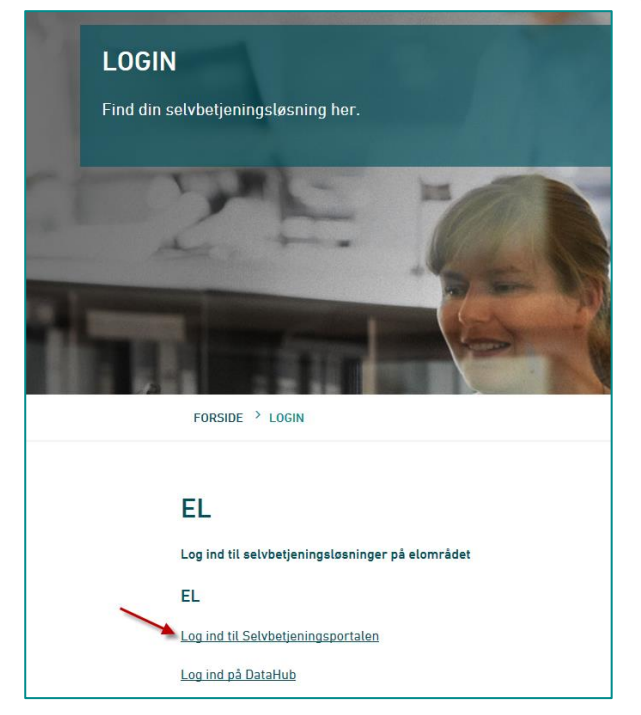

Siden vedr. Selvbetjeningsportalen vises med nyheder, vejledninger, blanketter og links.

Klik på linket Log ind til Selvbetjeningsportalen (ved den røde pil)

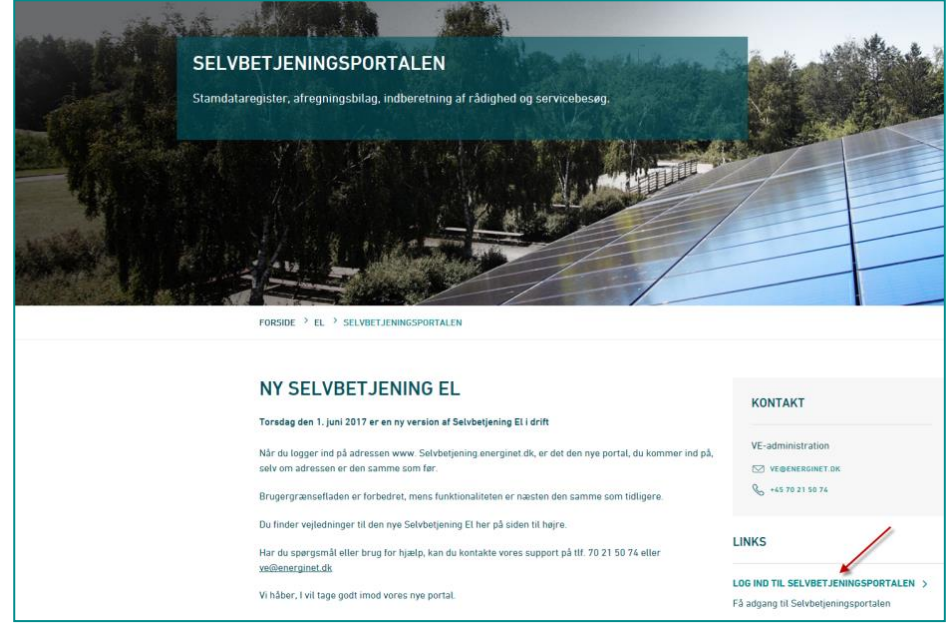

# 3. Login på Selvbetjening

Selvbetjenings skærmbilledet vises og du er klar til at logge ind.

| ENERGINET                                                                | ⊁ Hjem | > Dansk (Danish) |
|--------------------------------------------------------------------------|--------|------------------|
| Login                                                                    |        |                  |
| Angiv brugenavn og kodeord<br>Velkommen til den nye selvbetjeningsportal |        |                  |
| Brugenavn                                                                |        |                  |
| Login Glemt todewd?                                                      |        |                  |

"Brugernavn" og "Adgangskode" indtastes (ved de røde pile). Vær opmærksom på, at der skelnes mellem store, små bogstaver, tegn og mellemrum. Tryk derefter på *Login* og du har adgang til Selvbetjening.

## 3.1 Glemt kodeord

Har du glemt dit kodeord, klik på *Glemt kodeord?* (gul pil). I et nyt vindue bliver du bedt om at angive brugernavn eller mailadresse. Du modtager derefter en mail, som skal bekræftes af dig – før du kan få tilsendt en mail med det nye kodeord. Mails fremsendes til den mailadresse, du er registeret med i Selvbetjening.

TIP: For at få vist alle tekster på dansk, skal du vælge Dansk (grøn pil)

## 4. Dokumenter

For at se dine afregningsbilag, skal du klikke på menupunktet *Dokumenter* (rød pil) Bemærk: Der vises forskellige menupunkter, alt efter hvilke rettigheder brugeren har.

| ENERGINET                                          | Velkommen til Selvbetjening |
|----------------------------------------------------|-----------------------------|
| STAMDATA DOKUMENTER                                |                             |
|                                                    |                             |
| Stamdata                                           | Dokumenter                  |
| Produktionsanlæg oversigt<br>Servicebesøg oversigt | Dokumenter                  |

Oversigten over dokumenter vises og du kan nu udfylde et eller flere søgeparametre.

| ENERGINET                                               |                                                                                             | Doku               | menter       |            |               |           |           |            | ÷      |
|---------------------------------------------------------|---------------------------------------------------------------------------------------------|--------------------|--------------|------------|---------------|-----------|-----------|------------|--------|
| STAMDATA STAMDATA DPS RÅDIGHED NETT                     | OAFREGNING KØBSKONTROL                                                                      | MILJØ CMS DO       | OKUMENTER    | BIOGAS ADM | INISTRATION K | ONFIGURA  | TION      |            |        |
| I≣ Liste D Detalijer T Gem €                            | Forrige → næste                                                                             |                    |              |            |               |           |           |            |        |
| Vis bilag for Produktion i måned +                      | År Alle 👻                                                                                   |                    | Måned Alle   | Ŧ          | Ve            | rsion A   | Alle ,    |            |        |
| Dokument type Alle -                                    | Dokument Alle +                                                                             | Besk               | rivelse      |            | Bila          | gsnr.     |           |            |        |
| Vis dokumenter som er Godkendt v                        | Netområde Alle                                                                              | Balancear          | svarlig Alle | -          | Elha          | ndler A   | Alle      |            |        |
| Ejers (CVR/CPR) 23229999 Her er ar<br>søgepa<br>fremsøg | Ejers (CVRICPR) 23229699 Elers anglet CVR som<br>sagepasmeter og der<br>sagepasmeter og der |                    |              |            |               |           |           |            |        |
| Download markerede dokumenter 🗙 Afvis er tilkny         | ttet dette CVR                                                                              |                    |              |            |               |           |           |            |        |
| Dokument   Beskrivelse                                  | Tilknytning                                                                                 | GSRN               | Navn         | Start dato | Slut dato     | Version I | Bilagsnr. | Bilagsmd.  | Format |
| Mikro VE afregning                                      | CVR 23229999                                                                                | 570715000001342478 | Hollenstedve | 2016-01-01 | 2016-01-31    | 2 3       | 000185013 | 2016-02-12 | pdf    |
| Mikro VE afregning                                      | CVR 23229999                                                                                | 570715000001342478 | Hollenstedve | 2016-01-01 | 2016-01-31    | 1 3       | 000185013 | 2016-02-12 | pdf    |

Nedenstående er en kort forklaring til nogle af de parametre, der kan angives.

- Vis bilag for: Tryk på pilen og vælg om du vil se afregninger for:
   "Produktion i måned (den måned anlægget har produceret i)
   "Udbetaling i måned" (den måned hvor en eller flere afregninger er udbetalt).
- År og måned Tryk på pilen og vælg den periode du ønsker at se afregningen for. Vælges "Alle " vises alle måneder eller alle år.
- Version Tryk på pilen og vælg om du vil se:

   "Nyeste" (findes flere versioner indenfor samme periode, vises kun den nyeste)
   "Alle" (finder alle versioner af afregningerne indenfor valgte periode.

   Anvendes hvis der f.eks. findes en korrektionsafregning i valgte periode.
   (Korrektionsafregninger vises som selvstændige dokumenter)
- Dokumenttype Tryk på pilen og vælg den afregningstype, du ønsker at se.
   Bemærk: Der vises de afregningstyper du har rettigheder til at se, eks.:
   "Alle" (finder alle typer af afregninger du har)
   "Decentral afregning" (finder alle decentrale afregninger)
   "Vindmølle afregning" (finder alle vindmølle afregninger)
- Bilagsnr. Indtast et specifikt bilagsnr. og afregningsbilaget vises.
- Ejers (CVR/CPR nr.) Indtast et specifikt CVR/CPR nr. og afregningsbilag, som hører til dette nummer, vises.

#### Udfør søgning efter indtastning af parametre

Klik på  $S \phi g$  – og nu vises og de(t) dokumenter, der er fundet ud fra de indtastede parametre.

| ENERGINET                     | 1                |                        | Doku               | menter       |            |                |           |            |            | ÷      | <ul> <li>15 </li> <li>Systemadmin Selvb</li> </ul> | etjeningsportalen | > Log af ><br>> <u>Hiælp</u> | Dansk (Danish |
|-------------------------------|------------------|------------------------|--------------------|--------------|------------|----------------|-----------|------------|------------|--------|----------------------------------------------------|-------------------|------------------------------|---------------|
| STAMDATA STAMDATA DPS         | RÅDIGHED NETTOAF | REGNING KØBSKONTROL MI | LJØ CMS D          | KUMENTER     | BIOGAS     | ADMINISTRATION | KONFIGUR  | ATION      |            |        |                                                    |                   |                              |               |
| III Liste Ct Detaijer         | T Gem F          | ionige 🔶 næste         |                    |              |            |                |           |            |            |        |                                                    |                   |                              |               |
| Vis bilag for Produktion i    | måned +          | År Alle +              |                    | Måned Alle   | -          |                | Version   | Alle       | -          |        |                                                    | Ryd               |                              | Søg           |
| Dokument type Alle            | w                | Dokument Alle v        | Desi               | rivelse      |            |                | Bilagsnr. |            |            |        |                                                    |                   |                              |               |
| Vis dokumenter som er Godkend |                  | Netområde Alle v       | Balancear          | svarlig Alle | -          |                | Ethandler | Alle       | -          |        |                                                    |                   |                              |               |
| Ejers (CVR/CPR) 2322999       |                  |                        |                    |              |            |                |           |            |            |        |                                                    |                   |                              |               |
| Download markerede dokumenter | Alvis            |                        |                    |              |            |                |           |            |            |        |                                                    |                   | Til Excel                    | X, 100 pr.    |
| Dokument                      | A Beskrivelse    | Tilknytning            | GSRN               | Navn         | Start dato | Slut dato      | Version   | Bilagsnr.  | Bilagsmd.  | Format | Godkendt                                           |                   |                              | _             |
| Mitro VE afregning            |                  | CVR 23228955 9999      | 570715000001342478 | Hollenstedve | 2016-01-01 | 2016-01-31     | 2         | 3000185013 | 2016-02-12 | pdf    | 2017-04-21 15:58:04                                |                   |                              |               |
| Mikro VE afregning            |                  | CVR 23228955 9999      | 570715000001342478 | Hollenstedve | 2016-01-01 | 2016-01-31     | 1         | 3000185013 | 2016-02-12 | pdf    | 2017-04-21 14:49:00                                |                   |                              |               |

**TIP:** Hvis der <u>ikke</u> som forventet fremkommer noget ved fremsøgningen, anbefales at trykke på *Ryd*, indtast parametre og tryk *Søg* igen. Det er vigtigt at klikke på *Søg* <u>hver gang</u> der ændres i søgeparametrene.

#### Visning af fremsøgte dokumenter

Der klikkes på det understregede navn (eks. Vindmølleafregning) for at åbne filen.

## Download flere dokumenter

Du markerer (klikker på boksen) ud for de dokumenter, der ønskes samlet i et dokument. Derefter klikker du på *Download markerede dokumenter.* 

| ENER       | GINE                   | Т          |           |     |    |             |        |
|------------|------------------------|------------|-----------|-----|----|-------------|--------|
| STAMDATA   | STAMD                  | ATA DPS    | RÂDIGI    | HED | NE | TTOAFREGN   | ING    |
| i≣ Liste   | Detailjer              |            | Ť         | Gem |    | ← Forrige   |        |
|            | Vis bilag for          | Produktion | i måned 👻 |     |    |             | År     |
| D          | Dokument type 🖌 Alle 👻 |            |           |     |    |             | kument |
| Vis dokun  | nenter som er          | Godken     | dt 🐨      |     |    | Net         | område |
| Ejer       | s (CVR/CPR)            | ✓ 2322999  | •         |     |    |             |        |
| Download m | arkerede doki          | umenter 🔺  |           |     |    |             | _      |
| J Doku     | iment                  |            |           |     | ^  | Beskrivelse | Tilki  |
| Mikro      | VE afregning           |            |           |     |    |             | CPR    |
| 7 🔽 Mikro  | VE afreqning           |            |           |     |    |             | CPR    |

Derefter vises et pop-up vindue nederst på skærmen, hvor du kan vælge at åbne, gemme eller annullere dokumentet, der indeholder alle de bilag du har valgt.

| 7 | Vil du åbne eller gemme <b>Combined.pdf</b> (43,9 KB) fra <b>selvbetjening2.energinet.dk</b> ? | Åbn | Gem | • | Annuller | × |
|---|------------------------------------------------------------------------------------------------|-----|-----|---|----------|---|
| 1 |                                                                                                |     |     |   |          |   |

#### Log af

Klik på Log af når du er færdig med at arbejde i Selvbetjening.

| ENERGINET                 | Velkommen til selvbetjeningsportalen<br>Go live d. 15.5. Vi arbejder dedikeret og glæder os til dagen! | D | 5 🖴 | ÷ 1 | mariann madsen Log af | Dansk (Danish) > Home |
|---------------------------|----------------------------------------------------------------------------------------------------|---|-----|-----|-----------------------|-----------------------|
| STAMDATA DOKUMENTER       |                                                                                                    |   |     |     |                       |                       |
|                           |                                                                                                    |   |     |     |                       |                       |
| Stamdata                  | Dokumenter                                                                                             |   |     |     |                       |                       |
| Produktionsanlæg oversigt | Dokumenter                                                                                             |   |     |     |                       |                       |

## 5. Hjælp og vejledning

Opstår der problemer eller spørgsmål, henviser vi til vores hjemmeside, hvor der findes flere vejledninger. Du er også velkommen til at sende os en mail på <u>ve@energinet.dk</u>